<u>कैटलॉग देखने के लिए</u>

किसी भी वयापारी का कैटलॉग (वस्तुओ की लिस्ट) देखने के लिए आपको dmps.in की वेबसाइट खोलने पर मैं पेज पर कैटलॉग का ऑप्शन आता है। कैटलॉग ओपन करके यदि आपके पास शॉप का कोड उपलब्ध है तो आप उसे enter Code में टाइप कर दे। आपको वयापारी की वस्तुओ की लिस्ट दिखाई दे जाएगी। पहले ग्रुप दिखाई देंगे। ग्रुप को खोलने के बाद केटेगरी की लिस्ट आएगी। फिर सामानो या सेवाओं की लिस्ट आएगी। आपको जिसके बारे में जानकारी चाहिए उस प्रोडक्ट पर क्लिक कीजिये और उनकी जानकारी आपके सामने आ जाएगी

## कैटलॉग लोड करने के लिए

Display My Premium Catalog वेबसाइट में आप अपने प्रोडक्ट्स की कैसे लोड करे

वेबसाइंट पर रजिस्ट्रेशन करने पर आपको एक यूजर नंबर और पासवर्ड दिया जायगा। वेबसाइट के ऊपर sign in का बटन आ रहा है। उसपर क्लिक करने से आपसे यूजर नंबर और पासवर्ड पूछा जायगा। यूजर नंबर और पासवर्ड सही होने पर आपको निम्न मेनू दिखाई देंगे।

कंपनी प्रोफाइल: इसमें आप कंपनी / दुकान /ऑफिस का नाम, पता, बैंक आदि जानकारी को 1 या 2 पिक्चर फॉर्मेट में अपलोड कर सकते है। जो आपके कैटलॉग के पेज के ऊपर दिखाई देगा। ग्रुप: यहाँ पर आप अपने सामानो के ग्रुप का नाम और फोटो लोड कर सकते है। जो फोटो आप लोड करेंगे तो ये आपको और विज़िटर को दिखाई देगी। यदि आप फोटो लोड नहीं करते है तो आपको और विजिटर को ग्रुप का नाम दिखाई देगा।

कैटेगेरी: ग्रुप: यहाँ पर आप अपने सामानो की कैटेगेरी का नाम और फोटो लोड कर सकते है। जो फोटो आप लोड करेंगे तो ये आपको और विज़िटर को दिखाई देगी। यदि आप फोटो लोड नहीं करते है तो आपको और विजिटर को कैटेगेरी का नाम दिखाई देगा। कैटेगेरी जिस ग्रुप के अंडर में आती है उसे जरूर सेलेक्ट करे तभी वो उस ग्रुप में दिखेगी। केटेगरी लिखते समय ग्रुप का धियान रखे।

प्रोडक्ट: प्रोडक्ट को लोड करने के लिए पहले "Choose File " से प्रोडक्ट की इमेज सेलेक्ट करे। उसके बाद वो किस केटेगरी और ग्रुप में जायेगा वो सेलेक्ट करे। इसके बाद Display Name में आप उसका नाम जो दिखाना कहते हो वो लिखिए और अन्य बॉक्सेस में उसके बारे में जो जानकारी आप देना चाहते है वो भर दीजिये बाकि खाली छोड़ दीजिये। फिर सेव करने के लिए Save Item Detail बटन पर क्लिक कीजिये। इससे इस प्रोडक्ट की जानकारी वेबसाइट में स्टोर हो जाएगी।

पहले से स्टोर आइटम्स की लियस्ट देखने के लिए आपको केटेगरी को सेलेक्ट करने होगा। फिर Show Items List बटन पर क्लिक करके आप सिलेक्टेड केटेगरी में पहले से मौजूद आइटम्स को देख सकते है।

चेंज पासवर्ड: इस ऑप्शन में आप अपने पासवर्ड को बदल सकते है। यूजर नाम को आप बदल नहीं सकते।